## Big Blue Button

Anleitung für den 07.01.21 und 08.01.21

Sie benötigen ein internetfähiges Gerät mit Mikrofon und einem Browser (Firefox, Chrome,...).

- 1. Schritt: Rufen Sie über den Browser die Internetseite der Grundschule auf: https://grundschule - tanneck.lernnetz.de/
- 2. Schritt: Klicken Sie am rechten Rand auf: Big Blue Button (Streaming)

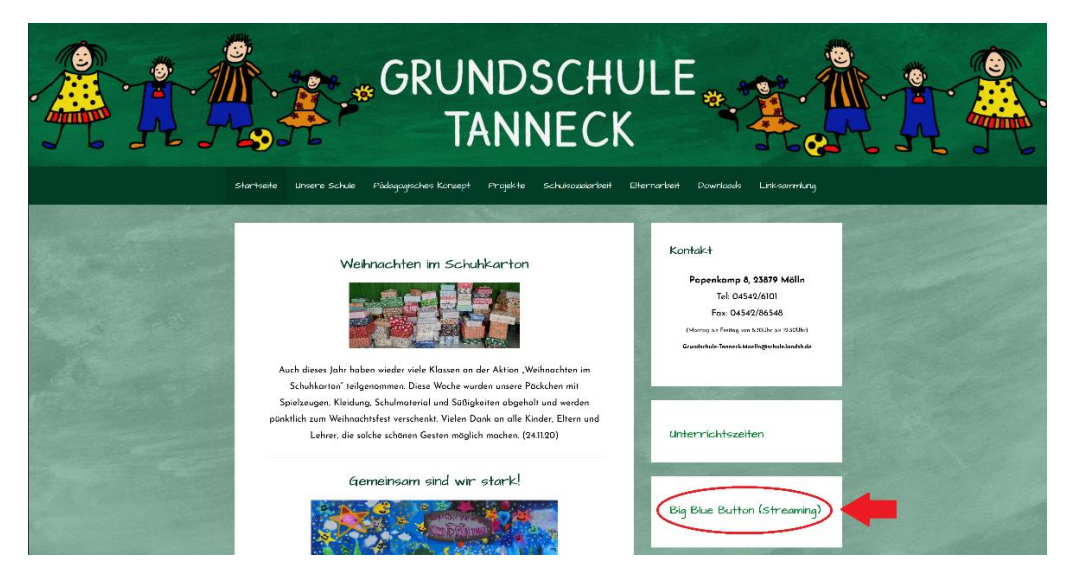

3. Schritt: Wählen Sie die Klasse Ihres Kindes aus und klicken Sie darauf.

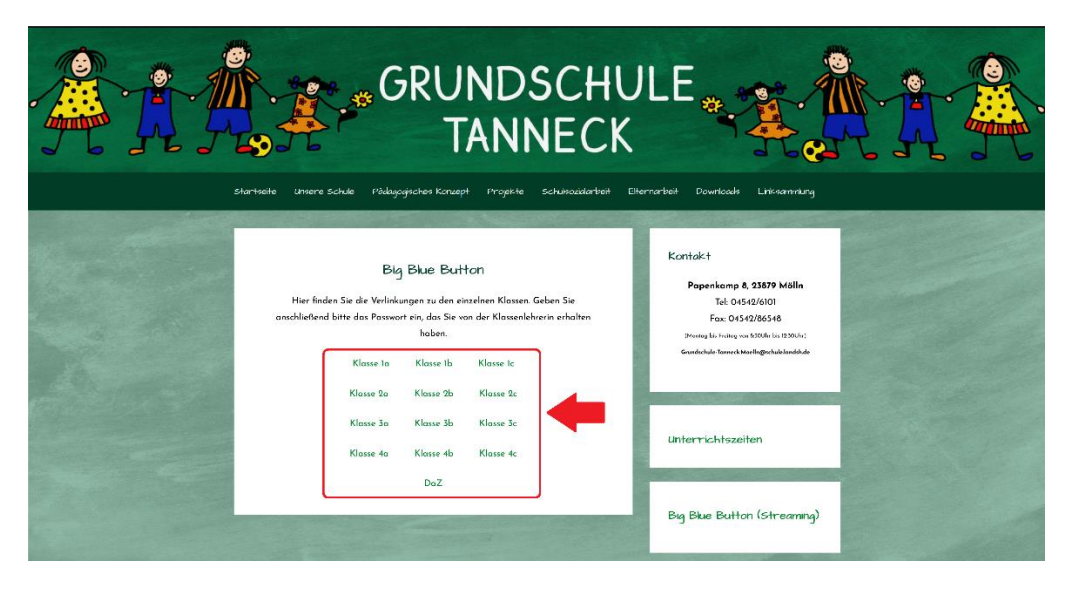

 Schritt: Geben Sie in dem freien Feld den 6 - stelligen Zugangscode ein, den Sie von der Klassenleitung erhalten haben.

| BigBlueButton                       |                  | 😭 Startseite | 4 Alle Aufzeichnungen |
|-------------------------------------|------------------|--------------|-----------------------|
|                                     |                  |              |                       |
| Sie wurden zur Teilnahme eingeladen |                  |              |                       |
| Name des Klassenlehrers             |                  |              |                       |
| 5 Stephanie Rick (Initiator)        | Eingabe des Raur | mzugangscod  | es Betreten           |
|                                     |                  |              |                       |
|                                     |                  |              |                       |

5. Schritt: Geben Sie den Vor- und Nachnamen Ihres Kindes ein.

| BigBlueButton                                                                                    | 😽 startseite 🔤 Uile sufreicheungen    |
|--------------------------------------------------------------------------------------------------|---------------------------------------|
| Sie wurden zur Teilnahme eingeladen<br>Name des Klassenlehrers<br>(3) Stephanie Rick (Initiator) | Eeben Sie ihren Namen eint Teilnehmen |

 Schritt: Sie werden nun in dem Raum angemeldet. Wählen Sie anschließend aus, dass sie mit einem Mikrofon teilnehmen möchten.

| заснясника                                                                                       |                                                                                                    |                                                                                                    |   |  |  |  |
|--------------------------------------------------------------------------------------------------|----------------------------------------------------------------------------------------------------|----------------------------------------------------------------------------------------------------|---|--|--|--|
| C Offentlider Club                                                                               |                                                                                                    |                                                                                                    |   |  |  |  |
| KOTOBR                                                                                           | Welcome to Startraum!                                                                                                    |                                                                                                    | - |  |  |  |
| LT Getel a National                                                                              | For help on using BigBlueButton see these (short) tutorial videos.                                                                                                    | <b>A</b>                                                                                                    |   |  |  |  |
| Lonmatzsch/Set                                                                                   | To join the audio bridge click the phone button.                                                                                                    |                                                                                                    |   |  |  |  |
|                                                                                                  | Use a headset to avoid causing background noise<br>for others.                                                                                                    | Welcome To BigBlueButton                                                                                                    |   |  |  |  |
| N<br>8<br>8<br>9<br>9<br>9<br>9<br>9<br>9<br>9<br>9<br>9<br>9<br>9<br>9<br>9<br>9<br>9<br>9<br>9 | Note: This service 'as is' without warranty of any<br>kind, expressed or implied, including, but not<br>limited to, the indigide warrantees of<br>merchantability and fitness for a particular<br>purpose.<br>Important Notices Due to increased demand,<br>recordings are temporarily disabled and the<br>mainium duration of a meeting has been | BieBlueButton is an open source web conferencing system designed for online learning                                                                                                    |   |  |  |  |
|                                                                                                  |                                                                                                    |                                                                                                    |   |  |  |  |
|                                                                                                  |                                                                                                    | ×                                                                                                    |   |  |  |  |
|                                                                                                  |                                                                                                    | Wie möchten Sie der Konferenz beitreten?                                                                                                    |   |  |  |  |
|                                                                                                  | reduced to 50 minutes on this server.                                                                                                    | LINONS LINONS Communicate using high (1) Excress yourset.                                                                                                    |   |  |  |  |
|                                                                                                  | This server is running <u>BigBlueButton</u> .                                                                                                    |                                                                                                    |   |  |  |  |
| Ui<br>sc<br>htt<br>2g                                                                            | Um Jemanden zur Konferenz einzuladen,<br>schlicken Sie Ihm diesen Unk:<br>https://demo.bigbluebutton.org/gUtom-pim-<br>2g5-kb1                                                                                                    | Nix Mizofon Nurzuhören SCREEN SHARING MULTI-USER WHITEBOARD                                                                                                    |   |  |  |  |
|                                                                                                  |                                                                                                    | brukkou rooms for loam J Share your screen.                                                                                                    |   |  |  |  |
|                                                                                                  |                                                                                                    |                                                                                                    |   |  |  |  |
|                                                                                                  |                                                                                                    |                                                                                                    |   |  |  |  |
|                                                                                                  | For more information visit bigbluebutton.org →                                                                                                    |                                                                                                    |   |  |  |  |
|                                                                                                  |                                                                                                    |                                                                                                    |   |  |  |  |
|                                                                                                  |                                                                                                    | ( idea > ) ( idea + idea + ide |   |  |  |  |
|                                                                                                  | Hadinluht sender an Offentildher Chil,                                                                                                    |                                                                                                    |   |  |  |  |
|                                                                                                  |                                                                                                    |                                                                                                    |   |  |  |  |

7. Schritt: Sie sollten nun die Teilnehmer, die Präsentation und den Chat sehen.

Viel Freude beim Ausprobieren!